#### 

# Nginx 000 00 0000000000

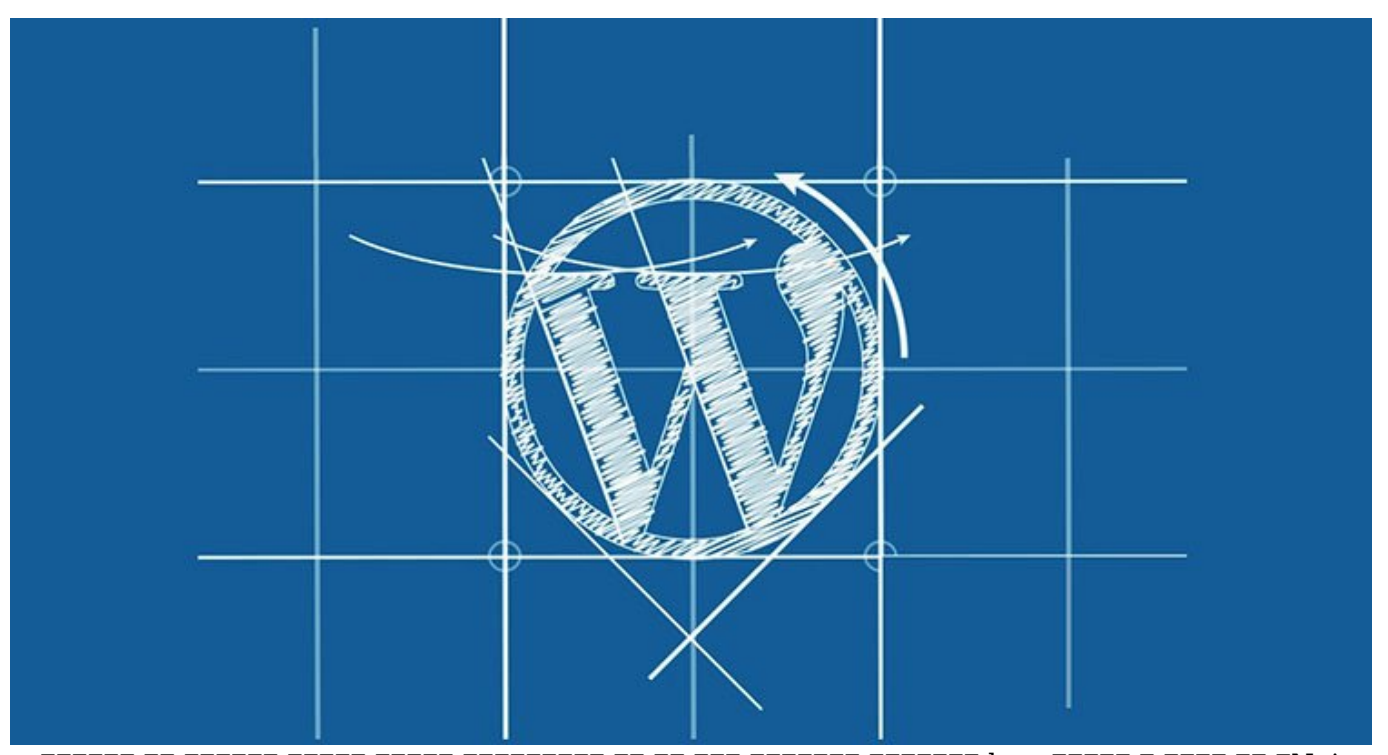

 OCODO
 OCODO
 OCODO
 OCODO
 OCODO
 OCODO
 OCODO
 OCODO
 OCODO
 OCODO
 OCODO
 OCODO
 OCODO
 OCODO
 OCODO
 OCODO
 OCODO
 OCODO
 OCODO
 OCODO
 OCODO
 OCODO
 OCODO
 OCODO
 OCODO
 OCODO
 OCODO
 OCODO
 OCODO
 OCODO
 OCODO
 OCODO
 OCODO
 OCODO
 OCODO
 OCODO
 OCODO
 OCODO
 OCODO
 OCODO
 OCODO
 OCODO
 OCODO
 OCODO
 OCODO
 OCODO
 OCODO
 OCODO
 OCODO
 OCODO
 OCODO
 OCODO
 OCODO
 OCODO
 OCODO
 OCODO
 OCODO
 OCODO
 OCODO
 OCODO
 OCODO
 OCODO
 OCODO
 OCODO
 OCODO
 OCODO
 OCODO
 OCODO
 OCODO
 OCODO
 OCODO
 OCODO
 OCODO
 OCODO
 OCODO
 OCODO
 OCODO
 OCODO
 OCODO
 OCODO
 OCODO
 OCODO
 OCODO
 OCODO
 OCODO
 OCODO
 OCODO
 OCODO
 OCODO
 OCODO
 OCODO
 OCODO
 OCODO
 OCODO
 OCODO
 OCODO
 <td

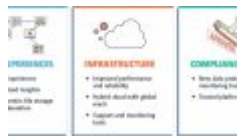

**Sharepoint 2016** 

### 

 Image: Strain Strain

\$ sudo apt-get install mysql-server mysql-client nginx-core
|\_>php5-cli php5-fpm php5-mysql

 0000
 0000
 0000
 0000
 0000
 0000
 0000
 0000
 0000
 0000
 0000
 0000
 0000
 0000
 0000
 0000
 0000
 0000
 0000
 0000
 0000
 0000
 0000
 0000
 0000
 0000
 0000
 0000
 0000
 0000
 0000
 0000
 0000
 0000
 0000
 0000
 0000
 0000
 0000
 0000
 0000
 0000
 0000
 0000
 0000
 0000
 0000
 0000
 0000
 0000
 0000
 0000
 0000
 0000
 0000
 0000
 0000
 0000
 0000
 0000
 0000
 0000
 0000
 0000
 0000
 0000
 0000
 0000
 0000
 0000
 0000
 0000
 0000
 0000
 0000
 00000
 0000
 0000
 0000
 0000
 0000
 0000
 0000
 0000
 0000
 0000
 0000
 0000
 0000
 0000
 0000
 0000
 0000
 0000
 0000
 0000
 0000
 0000
 0000
 0000
 0000

#### 

\$ cd /usr/share/nginx

\$ wget <u>https://wordpress.org/latest.tar.gz</u>

\$ tar -zvxf latest.tar.gz

 MySQL
 000
 000
 000
 000
 000
 000
 000
 000
 000
 000
 000
 000
 000
 000
 000
 000
 000
 000
 000
 000
 000
 000
 000
 000
 000
 000
 000
 000
 000
 000
 000
 000
 000
 000
 000
 000
 000
 000
 000
 000
 000
 000
 000
 000
 000
 000
 000
 000
 000
 000
 000
 000
 000
 000
 000
 000
 000
 000
 000
 000
 000
 000
 000
 000
 000
 000
 000
 000
 000
 000
 000
 000
 000
 000
 000
 000
 000
 000
 000
 000
 000
 000
 000
 000
 000
 000
 000
 000
 000
 000
 000
 000
 000
 000
 000
 000
 000
 000
 000
 000
 000
 000
 000
 000
 000
 <td

\$ mysqladmin create wordpress -u root -p

\$ mysql -u root -p

### 

mysql> SHOW DATABASES;

| ∔                  |   |
|--------------------|---|
| Database           | I |
| ++                 |   |
| information_schema |   |
| mysql              |   |
| performance_schema |   |
| wordpress          | I |
| <br>++             | • |
|                    |   |

4 rows in set (0.01 sec)

### 

\$ mysql mysql -u root -p

mysql> \u mysql

 D
 D
 D
 D
 D
 D
 D
 D
 D
 D
 D
 D
 D
 D
 D
 D
 D
 D
 D
 D
 D
 D
 D
 D
 D
 D
 D
 D
 D
 D
 D
 D
 D
 D
 D
 D
 D
 D
 D
 D
 D
 D
 D
 D
 D
 D
 D
 D
 D
 D
 D
 D
 D
 D
 D
 D
 D
 D
 D
 D
 D
 D
 D
 D
 D
 D
 D
 D
 D
 D
 D
 D
 D
 D
 D
 D
 D
 D
 D
 D
 D
 D
 D
 D
 D
 D
 D
 D
 D
 D
 D
 D
 D
 D
 D
 D
 D
 D
 D
 D
 D
 D
 D
 D
 D
 D
 D
 D
 D
 D
 D
 D
 D
 D
 D
 D
 D
 D
 D

mysql> CREATE USER wordpress@localhost; mysql> SET PASSWORD FOR wordpress@localhost = PASSWORD('my-wp-pw'); mysql> GRANT ALL PRIVILEGES ON wordpress.\* TO wordpress@localhost; mysql> FLUSH PRIVILEGES;

 D
 D
 D
 D
 D
 D
 D
 D
 D
 D
 D
 SQL
 D
 D
 D
 D
 D
 D
 D
 D
 D
 D
 D
 D
 D
 D
 D
 D
 D
 D
 D
 D
 D
 D
 D
 D
 D
 D
 D
 D
 D
 D
 D
 D
 D
 D
 D
 D
 D
 D
 D
 D
 D
 D
 D
 D
 D
 D
 D
 D
 D
 D
 D
 D
 D
 D
 D
 D
 D
 D
 D
 D
 D
 D
 D
 D
 D
 D
 D
 D
 D
 D
 D
 D
 D
 D
 D
 D
 D
 D
 D
 D
 D
 D
 D
 D
 D
 D
 D
 D
 D
 D
 D
 D
 D
 D
 D
 D
 D
 D
 D
 D
 D
 D
 D
 D
 D
 D
 D

 Image: Second state
 Image: Second state
 Image: Second state
 Image: Second state
 Image: Second state
 Image: Second state
 Image: Second state
 Image: Second state
 Image: Second state
 Image: Second state
 Image: Second state
 Image: Second state
 Image: Second state
 Image: Second state
 Image: Second state
 Image: Second state
 Image: Second state
 Image: Second state
 Image: Second state
 Image: Second state
 Image: Second state
 Image: Second state
 Image: Second state
 Image: Second state
 Image: Second state
 Image: Second state
 Image: Second state
 Image: Second state
 Image: Second state
 Image: Second state
 Image: Second state
 Image: Second state
 Image: Second state
 Image: Second state
 Image: Second state
 Image: Second state
 Image: Second state
 Image: Second state
 Image: Second state
 Image: Second state
 Image: Second state
 Image: Second state
 Image: Second state
 Image: Second state
 Image: Second state
 Image: Second state
 Image: Second state
 Image: Second state
 Image: Second state
 Image: Second state
 Image: Second state
 Image: Second state
 Image: Second state
 Image: Second state
 Image: Second state
 Image: Second state
 Image: Second state
 Image: Second state<

\$ mysql wordpress -u wordpress -p

 DB\_PASSWORD
 DB\_USER
 DB\_NAME
 D
 D
 D
 D
 D
 D
 D
 D
 D
 D
 D
 D
 D
 D
 D
 D
 D
 D
 D
 D
 D
 D
 D
 D
 D
 D
 D
 D
 D
 D
 D
 D
 D
 D
 D
 D
 D
 D
 D
 D
 D
 D
 D
 D
 D
 D
 D
 D
 D
 D
 D
 D
 D
 D
 D
 D
 D
 D
 D
 D
 D
 D
 D
 D
 D
 D
 D
 D
 D
 D
 D
 D
 D
 D
 D
 D
 D
 D
 D
 D
 D
 D
 D
 D
 D
 D
 D
 D
 D
 D
 D
 D
 D
 D
 D
 D
 D
 D
 D
 D
 D
 D
 D
 D
 D
 D
 D
 D
 D
 D
 D
 D
 D
 D
 D</t

# nginx [][][][][]

 O
 O
 O
 O
 O
 O
 O
 O
 O
 O
 O
 O
 O
 O
 O
 O
 O
 O
 O
 O
 O
 O
 O
 O
 O
 O
 O
 O
 O
 O
 O
 O
 O
 O
 O
 O
 O
 O
 O
 O
 O
 O
 O
 O
 O
 O
 O
 O
 O
 O
 O
 O
 O
 O
 O
 O
 O
 O
 O
 O
 O
 O
 O
 O
 O
 O
 O
 O
 O
 O
 O
 O
 O
 O
 O
 O
 O
 O
 O
 O
 O
 O
 O
 O
 O
 O
 O
 O
 O
 O
 O
 O
 O
 O
 O
 O
 O
 O
 O
 O
 O
 O
 O
 O
 O
 O
 O
 O
 O
 O
 O
 O
 O
 O
 O
 O
 O
 O
 O

\$ cd /usr/share/nginx

\$ sudo chown -Rv www-data:www-data wordpress

 Image: Server Image: Server

server {
 listen 80 default\_server;;
 root /usr/share/nginx/wordpress;;

```
index index.php index.html index.htm;;
server name localhost;;
location / {
try files $uri $uri/ /index.php?g=$uri&$args;;
}
error page 404 /404.html;;
error page 500 502 503 504 /50x.html;;
location = /50x.html \{
root /usr/share/nginx/html;;
}
location \sim \ {
fastcgi split path info (.+.php)(/.+);;
fastcgi pass unix:/var/run/php5-fpm.sock;;
fastcgi index index.php;;
include fastcgi params;;
}
}
.0000 00000 000 000 000 0000 server 000 00 00 000000 .0000 000000 443 0000 00 000000
           ______
      .חחחחה ההחחה הה הה ההחחה ההחחה
0000 000 00000 00000 (virtual host) 00000 00000 00 0000 0 000000 000000 default_server 00
.0000 0000 0000 0000 00 index.php 0000 0000 00000 00000 000 00 00 00
 000000 0000 0000 0000 000 00 00 PHP 00000 FPM .000 00000 FPM 00 00 Nginx 00000 00
ססם הם המסמה מה המהתהם ההתמתה ההתהמה המחבה ה המחה ההתה הה הה הה הה ההה הההם ההתהם מה המחה התהה. המה
```

## 

#### \$ sudo nginx restart

# 000 000 0000 00000 0000 0000

#### 

 Image: Description of the second state of the second state of the second st

#### 

:[[[[[]]]] :[[[]]]] :[[[]]]] :[[[]]]] :[[[]]]] :[[[]]]] :[[[]]]] :[[]]]] :[[]]]] :[[]]]] :[[]]]] :[[]]]] :[[]]]] :[[]]]] :[[]]]] :[[]]]] :[[]]]] :[[]]]] :[[]]]] :[[]]]] :[[]]]] :[[]]]] :[[]]]] :[[]]] :[[]]] :[[]] :[[]]] :[[]]] :[[]]] :[[]] :[[]] :[[]]] :[[]] :[[]]

https://www.shabakeh-mag.com/workshop/5410: